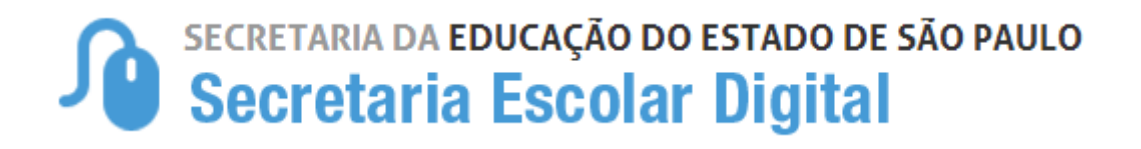

# Tutorial Censo Escolar Cadastro de Escolas

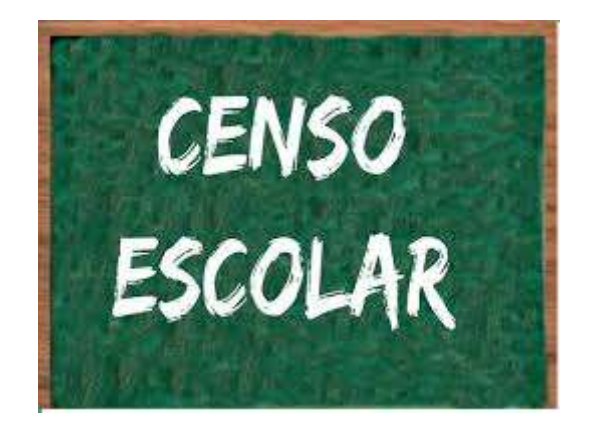

Versão: 2019.02.27

# 1. Perfis de Acesso

O Cadastro de Escolas está disponível para os seguintes perfis:

# Escola – Rede Estadual:

- GOE
- Agente de Organização Escolar
- Vice-Diretor de Escola
- Diretor de Escola

# Escola – Outras Redes:

- Secretário Outras Redes
- Diretor de Escola Outras Redes

# Diretoria de Ensino:

- CIE
- CIE Diretor(a)
- CIE NRM
- CIE NRM Diretor(a)
- NIT Diretor(a)
- NVE Diretor(a)

# Prefeitura Municipal de Educação:

- P.M. Informações Educacionais Diretor(a)
- P.M. Informações Educacionais

# Supervisão – Outras Redes:

• Supervisão – Outras Redes – Informações Educacionais

# Órgão Central:

• CIMA – DETEC – CPLIS

# 2. Etapas

Este tutorial apresenta o passo a passo de como e quais campos devem ser preenchidos e/ou atualizados no módulo Cadastro de Escolas para a migração do Censo Escolar.

**Passo 1** - Acesse a plataforma SED por meio do link: <u>https://sed.educacao.sp.gov.br/</u> com seu login e senha.

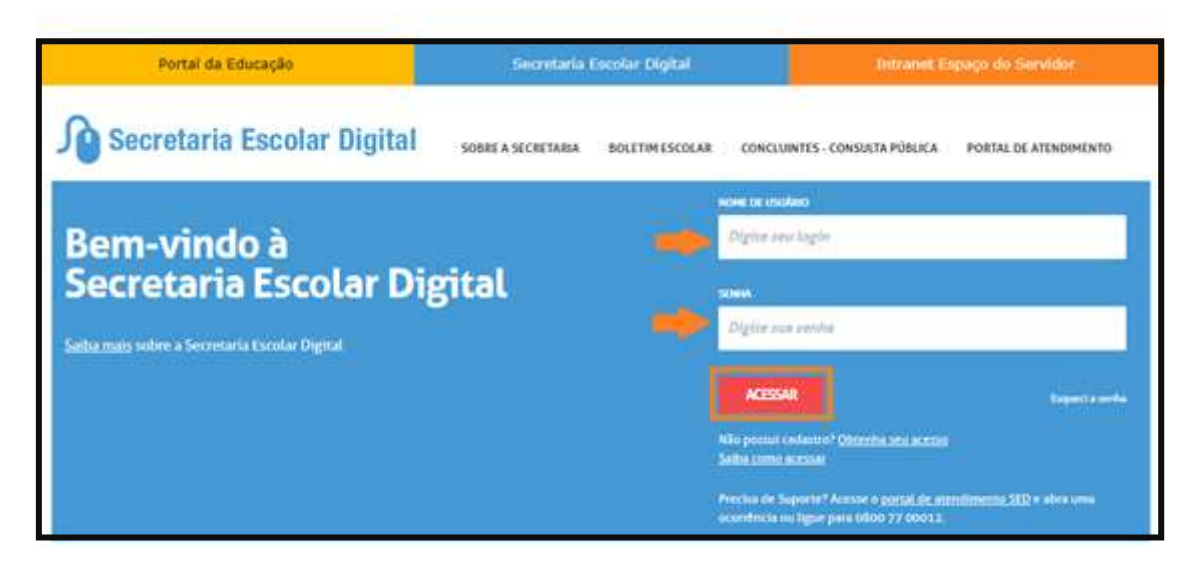

Passo 2 – Clique no menu Cadastro de Escolas > Escola e pesquise uma Escola.

| Gestão Escolar                       |   |
|--------------------------------------|---|
| Associação do Professor na<br>Classe | * |
| Cadastro de Alunos                   | * |
| Cadastro de Escolas                  | • |
| Escola                               |   |
| Escola - Consulta                    |   |

# Perfis da Escola:

Alguns campos estão preenchidos, sendo necessário apenas clicar no botão pesquisar e, posteriormente, clicar no ícone editar.

| Manutenção de Escolas    | 1 |          |
|--------------------------|---|----------|
| Escola:                  |   | *        |
| Nome Anterior da Escola: |   |          |
| Diretoria:               | • |          |
|                          |   | Pelquear |

| Nome Anterior da Escola:<br>Diretoria:<br>*<br>*<br>*<br>*<br>*<br>*<br>*<br>*<br>*<br>*<br>*<br>*<br>*                                                                                    | -                  | Escola:                  | 1       |    |                      | •                            |             |                        |
|----------------------------------------------------------------------------------------------------|--------------------|--------------------------|---------|----|----------------------|------------------------------|-------------|------------------------|
| Diretoria:                                                                                                    |                    | Nome Anterior da Escola: |         |    |                      |                              |             |                        |
| Pesqu<br>Escolher Columas & Imprimir E Gerar Excel & Gerar F<br>Strar 10 • registros Filtro<br>Colligio 14 Nome da Escola 11 Riede de 11 Nome 11 Situação de 11 Pundécon 11 Ed             |                    | Diretoria:               |         |    |                      |                              |             |                        |
| Escolher Columas Annonimir Escolher Excel Gerar Excel   Istrar 10 • Ingistros Filtro   Colligio 11 Riede de 11 Nome 11   Colligio 11 Riede de 11 Nome 11   Colligio 11 Riede de 11 Nome 11 |                    |                          |         |    |                      |                              |             | Pesquisa               |
| III - Ingistros Filtro<br>Colligo Ja Nome da Escola II Sinde de II Nome (I Situacio de II Pendecin <sup>II</sup> Ed                                                                        | x                  |                          |         |    | ≣ Escolher Coluna:   | s 🖨 imprimur 🛛               | Gerar Excel | Gerar PDf              |
| Codigo Ja Nome da Escola II Sinde de II Nome II Situação de II Pendecia <sup>II</sup> Ed                                                                                                   | istrar 10 • regist | ros .                    |         |    |                      |                              | Fitro       | 1                      |
|                                                                                                    | Código Jà          | Nome da Escola           | Rede de | 11 | Nome II<br>Diretoria | Situação de<br>Fancionaminto | # Pendiec   | a <sup>11</sup> Ealter |

# > Demais perfis:

Preencha um ou mais campos dos filtros de pesquisa, clique em pesquisar e editar.

| Código CIE:                |                  |
|----------------------------|------------------|
| Nome da Escola:            |                  |
| Nome Anterior da Escola:   |                  |
| Código Diretoria:          |                  |
| Nome Diretoria:            |                  |
| Município:                 | Selecione +      |
| Distrito:                  | Selecione •      |
| Endereço:                  |                  |
| CNPJ:                      |                  |
| Mantenedor:                |                  |
| Rede de Ensino:            | Selecione •      |
| Pendência                  | Selecione +      |
| Situação de funcionamento: | Selecione 👻      |
| Identificador da Escola:   | Selecione        |
|                            | Pesquisar Limpar |
| ·                          |                  |

Ao clicar em pesquisar aparece no grid a escola para edição.

| 8                    |                |    |                       | Escolher Coluna      | as 🕒 İmprimir                | 📷 Gera | ar Excel 📄 Ge           | erar PDF |
|----------------------|----------------|----|-----------------------|----------------------|------------------------------|--------|-------------------------|----------|
| Mostrar 10 👻 re      | egistros       |    |                       |                      |                              | Filtro |                         |          |
| Código 🕌<br>CIE      | Nome da Escola | ļt | Rede de 🛛 🗐<br>Ensino | Nome 11<br>Diretoria | Situação de<br>Funcionamento | ţţ     | Pendência <sup>‡†</sup> | Editar   |
|                      |                |    | ESTADUAL -<br>SE      |                      | ATIVA                        |        | Não ⇒                   | 1        |
| Registros 1 a 1 de 1 |                |    |                       |                      |                              |        | Anterior 1              | Seguinte |

Após o retorno da pesquisa clique no ícone editar para ter acesso as informações da escola. As informações estão separadas por abas:

# Passo 3 – Aba "Dados da Escola"

- Campos a serem observados:
- Código da Diretoria este campo é alterado apenas pela Equipe SEE

- Rede de Ensino esse campo não pode ser alterado, caso tenha ocorrido alguma mudança, será necessário a criação de um novo código CIE
- Nome da Escola
- Situação de Funcionamento
- Unidade regular/vinculadora
- Localização Diferenciada da Escola
- Endereço (incluindo a geolocalização)
- Manutenção dos campos nessa aba as alterações/correções devem ser realizadas pelos perfis dos seguintes órgãos:
- Diretoria de Ensino
- P.M. com supervisão própria
- P.M. sem supervisão própria apenas nas Escolas exclusivas de Educação Infantil
- Supervisão Outras Redes

- As alterações/correções realizadas nessa aba devem ser homologadas pela Equipe SEE
- Nas alterações não esquecer de registrar o ato legal e anexar o ato de autorização na aba "Anexo"

|                                                                                                    |                               |              |                    | Cd  | digo CIE: 8920 Norw d | a Ezopia: WRSHINDTO   | IN LUIZ DOU | TOR Direfor(s) ERICA BA                                                                                         | TRALVIEIRA VIANA     |        |
|----------------------------------------------------------------------------------------------------|-------------------------------|--------------|--------------------|-----|-----------------------|-----------------------|-------------|----------------------------------------------------------------------------------------------------|----------------------|--------|
| or de Exercis e Centor Excelar Espiper                                                                          | ventos Alco Legalo            | Unitadez Cer | nt. Terceitizatioa | ALE | Inf. Complementanes   | Anaxar Angelvoz       | Outriosid   | ice Programas/Projetica                                                                                         | Dadoo Complementaneo | Pendia |
| or da ficcolar<br>Dentor Eccolar                                                                                |                               |              |                    |     |                       |                       |             |                                                                                                    |                      |        |
|                                                                                                    |                               |              |                    |     |                       |                       |             |                                                                                                    |                      |        |
| Talliga de Brekers                                                                                              | - All Values                  | 5            |                    |     |                       |                       | amen        | wie be reads                                                                                                    |                      |        |
| Dodge dy Diske is folget.at                                                                                     | 1000 C                        |              |                    |     |                       | these is broke        | -teas       | Acts (0.000)                                                                                                    |                      |        |
| Dalays on Destories in Lawrence Property                                                                        | 364                           |              |                    |     |                       | inn is Desire is Lynn | de traper - | with the lowers                                                                                                 |                      |        |
| 34                                                                                                    | 44                            |              |                    |     |                       |                       |             |                                                                                                    |                      |        |
| Reference                                                                                                    | MARCHICK, 19 (1991) -         |              |                    |     |                       |                       | Date:       | eten bel tendtar -                                                                                              |                      |        |
| Dange 118                                                                                                    |                               |              |                    |     |                       |                       |             |                                                                                                    |                      |        |
| Said at second                                                                                                  | Witness of 7                  |              |                    |     |                       | resting               | a financia  | N                                                                                                    |                      |        |
| Chair -                                                                                                    | -Merica +                     |              |                    |     |                       |                       |             |                                                                                                    |                      |        |
| None-th Deserv                                                                                                  | -                             |              |                    |     |                       | Aphrona.              |             |                                                                                                    |                      |        |
| interior de proces                                                                                              | wineserver (10) (11) (11) (4) |              |                    |     |                       |                       |             |                                                                                                    |                      |        |
| parade and the second second                                                                                    | -                             |              |                    |     |                       | THE REPORT OF A       |             |                                                                                                    |                      |        |
| invationable (Ottomorphics at Incom-                                                                            | WE RANGE                      |              | . 4                |     |                       | Tagona                | (Include)   | nan - Waynas                                                                                                    |                      |        |
| the Lords                                                                                                    | -                             |              |                    |     |                       |                       |             |                                                                                                    |                      |        |
| -111                                                                                                    | Hitti 24gina                  |              |                    |     |                       |                       |             |                                                                                                    |                      |        |
| Ten Ingedom                                                                                                    | 104                           | +            |                    |     |                       |                       |             |                                                                                                    |                      |        |
| Bosevapo                                                                                                    | AALDERANDERLINEIDE            | IL MARINE A  |                    |     |                       |                       |             |                                                                                                    |                      |        |
| R(ant)                                                                                                    | 140                           |              |                    |     |                       |                       | openet [    | nue -                                                                                                    |                      |        |
| 8a++                                                                                                    | 10.01                         |              |                    |     |                       |                       |             |                                                                                                    |                      |        |
| 1.85.00                                                                                                    | annine .                      |              |                    |     |                       |                       |             |                                                                                                    |                      |        |
| inghaite                                                                                                    |                               |              |                    |     |                       |                       |             |                                                                                                    |                      |        |
| Labor republic Robust                                                                                           | California and a second       |              |                    |     |                       |                       | anaz -      | the local data in the local data in the local data in the local data in the local data in the local data in the |                      |        |
| the barren of the second second second second second second second second second second second second second se | - Control and all the         |              |                    |     |                       |                       |             | a second as                                                                                                    |                      |        |
| water, the particular of the series                                                                             | -                             |              |                    |     | 172                   | 0.000000000           |             |                                                                                                    |                      |        |
| And in fact, in the second second                                                                               | Concernent in state           |              |                    |     |                       | a construction of the | arresta.    | and a second second                                                                                             |                      |        |
| with the country of the second                                                                                  | and a state of the last       |              |                    |     |                       |                       |             |                                                                                                    |                      |        |

#### Passo 4 – Aba "Gestor Escolar"

- Campos a serem preenchidos:
- Nome completo do Diretor da Escola
- CPF
- Cargo
- E-mail
- Manutenção dos campos nessa aba as alterações/correções devem ser realizadas pelos perfis dos seguintes órgãos:
- Escola (Rede Estadual/Outras Redes)
- Diretoria de Ensino
- P.M. com supervisão própria
- P.M. sem supervisão própria apenas nas Escolas exclusivas de Educação Infantil
- Supervisão Outras Redes
- > Importante:
- As alterações/correções realizadas nessa aba não precisam ser homologadas
- Todos os campos são de preenchimento obrigatório

| Manutenção de Escola   | <b>16</b> .)    |              |             |          |                    |     |                     |                 | 8 |
|------------------------|-----------------|--------------|-------------|----------|--------------------|-----|---------------------|-----------------|---|
| 1.2                    |                 |              |             |          | 22                 |     |                     |                 | > |
| Dados na Escola e Gest | or Escolar      | Equipamentos | Atos Legars | Unidades | Cont. Tercerizados | ALE | inf. Complementares | Anexar Arquivos |   |
| Questionarios Prog     | ramasi Projetos | Dates Com    | Nementaries |          |                    |     |                     |                 |   |
| Dados da Escola        | estor Escolat   |              |             |          |                    |     |                     |                 |   |

| rema cadastro de escolas conforme registrado na Receita Fe<br>navés do endereço<br>AnacaorComultaPublica asp | steral                                                                                                    |
|----------------------------------------------------------------------------------------------------|----------------------------------------------------------------------------------------------------|
|                                                                                                    |                                                                                                    |
| Dentor Escola +                                                                                              |                                                                                                    |
| and a public first tamping                                                                                   |                                                                                                    |
| 5                                                                                                    | stema cadastro de escolas conturne registrado na Receita Fe<br>través do endereço:<br>Sinacao-ComultaPuteca asp<br>Desetor Escola + |

# Passo 5 – Aba "Equipamentos"

> Blocos de informações / Campos a serem preenchidos:

# **Equipamentos Diversos:**

 Informar o quantitativo de 0 (zero) a 9.999 unidades em todos os equipamentos relacionados abaixo
(Antena Parabólica, Projetor Multimídia, Impressora, Aparelho de som, Videocassete, Máquina fotográfica/Filmadora, Fax, aparelho de DVD, Retroprojetor, Impressora Multifuncional, Aparelho de Televisão, Copiadora, Lousa digital)

# Computadores:

- Computadores para uso administrativo; informar a quantidade de 0 (zero) a 9.999 unidades
- Computadores para uso dos alunos; informar a quantidade de 0 (zero) a 9.999 unidades
- Computadores; apresentará o número total de computadores (soma dos campos computadores para usos administrativo e computadores para uso dos alunos).

# Internet:

- Acesso à internet; informar se "Possui" ou "Não Possui"
- Internet Banda Larga; Informar "Sim" ou "Não"
- Campos que deverão ser preenchidos somente no caso do campo "Acesso a internet" estar preenchido como "Possui"
  - Para uso administrativo
  - Para uso pedagógico
  - Para uso dos Alunos
  - Para uso da comunidade

#### Rede local de interligação de computadores

- A rede local de interligando computadores, informar "Sim" ou "Não"
- Campos que deverão ser preenchidos somente no caso do campo "A rede local de interligando computadores" estar preenchido como "Sim"
  - o A cabo
  - o Wireless
- Manutenção dos campos nessa aba as alterações/correções devem ser realizadas pelos perfis dos seguintes órgãos:
- Escola (Rede Estadual/Outras Redes)
- Diretoria de Ensino
- P.M. com supervisão própria
- P.M. sem supervisão própria apenas nas Escolas exclusivas de Educação Infantil
- Supervisão Outras Redes

- As alterações/correções realizadas nessa aba não precisam ser homologadas
- Todos os campos são de preenchimento obrigatório

| and a                                                                                                    |                                                                                                    |             |             |              |                 | 11                                                                                             |                                                                                                    |                                                         |                |  |
|----------------------------------------------------------------------------------------------------|----------------------------------------------------------------------------------------------------|-------------|-------------|--------------|-----------------|------------------------------------------------------------------------------------------------|----------------------------------------------------------------------------------------------------|---------------------------------------------------------|----------------|--|
| Dados da Escola                                                                                                    | e Gestor Escolar                                                                                                    | çopamentes  | Alos Legais | Unidades     | Cont. Tercentza | dos ALE                                                                                        | Inf. Comp                                                                                           | iementaries A                                           | nexat Arguivos |  |
| Questionates                                                                                                    | Programas/Projetos                                                                                                    | Darles Comp | kementanes  |              |                 |                                                                                                |                                                                                                    |                                                         |                |  |
| etto de Docete e Dentro Crosse                                                                                                    | Transverse Res Loga                                                                                                    | (minime Con | Teorem 40   | M Crystaller | free a la garac | Sectorers 1                                                                                    | group Pages                                                                                         | Dekri Carphoneteri                                      | Produces       |  |
| avaaterios dverans                                                                                                    |                                                                                                    |             |             |              |                 |                                                                                                |                                                                                                    |                                                         |                |  |
| factor<br>Propins nutraction<br>Agen<br>Vi<br>Magden Integrity                                                                                                    | opension and a second second s                                                                                                    |             |             |              | -               | Aparatha da T<br>Barragonga<br>Aparoha na Habibharan<br>Aparoha na mana<br>Cagané<br>Lanas Big | ee 0<br>4<br>4<br>4<br>4<br>4<br>4<br>4<br>4<br>4<br>4<br>4<br>4<br>4<br>4<br>4<br>4<br>4<br>4<br>4 |                                                         |                |  |
| orgulation<br>Congulation of your and observed<br>Congulations para and observed<br>Cong<br>Congulations of the congulation of<br>the out- band observing and on or | nestretion 11<br>en disease =<br>net disease = 5<br>en disease = 5<br>en disea |             |             |              | . Borrut        | Access 14<br>Minute Land<br>Para and and<br>Para and an all<br>Para and da all                 | namet & Pase<br>In large () Nor 3<br>Analise () Nor 3<br>Analise () Nor 3<br>Analise () Nor 3       | A () War proveni<br>Linka<br>Kalika<br>Kalika<br>Kalika |                |  |
|                                                                                                    | A balos - , Gen I Aller<br>Weidenes - , (1944 - 1966                                                                                                    |             |             |              |                 |                                                                                                |                                                                                                    |                                                         |                |  |

Passo 6 – Aba "Escola Privada" – exclusivo para as Escolas da rede privada.

#### Campos a serem observados e, se for o caso, preenchidos:

- Tipo de Convênio lembrando que para a inclusão é necessário o Termo de Colaboração
- Tipo de Categoria
- Número CNPJ
- Manutenção dos campos nessa aba as alterações/correções devem ser realizadas pelos perfis dos seguintes órgãos:
- Diretoria de Ensino
- P.M. com supervisão própria
- P.M. sem supervisão própria apenas nas Escolas exclusivas de Educação Infantil

#### • Supervisão – Outras Redes

#### > Importante:

- As alterações/correções realizadas nessa aba devem ser homologadas pela Equipe SEE
- Não esquecer de registrar o ato legal e anexar o ato de autorização na aba "Anexo"

| Dados da Escola | e Gestor Escolar     | Equipamentos | Atos Legais  | Escolas Pilvada e Mantenedores | Unidades | Inf. Complementaries | Anexar Arguivos |
|-----------------|----------------------|--------------|--------------|--------------------------------|----------|----------------------|-----------------|
| Questionarios   | Programate Projettos | Dates Com    | pierrentares |                                |          |                      |                 |

| Tipo de Convénio:  | Belecone •             |                 |
|--------------------|------------------------|-----------------|
| Tipo de Categoria: | FILANTROPICA           | +               |
| Internatio         | Masculno 🕅 Feminino    |                 |
| Semi-Internato:    | Masculino II Ferrinino |                 |
| Bitingue:          | □ Stri                 |                 |
| Número CNAS:       |                        |                 |
| Número CEBAS:      |                        |                 |
| Número GNPJ:       | 10 T                   |                 |
|                    |                        | Salvar Cancelle |

Passo 7 – Aba "Mantenedor" – exclusivo para as Escolas da rede privada.

- Campos a serem preenchidos:
- Nome da Entidade
- CNPJ
- Manutenção dos campos nessa aba as alterações/correções devem ser realizadas pelos perfis dos seguintes órgãos:
- Diretoria de Ensino
- P.M. com supervisão própria
- P.M. sem supervisão própria apenas nas Escolas exclusivas de Educação Infantil
- Supervisão Outras Redes

- Nessa aba é possível cadastrar, editar ou excluir um mantenedor
- Ao incluir/alterar o mantenedor, informar a data de vigência
- Em caso de inclusão/alteração, registrar o ato legal
- Anexar o ato de autorização na aba "Anexo"
- Aguardar a homologação da Equipe SEE

|                 |                   |              | 1.494       |                               |          |                     |                 |
|-----------------|-------------------|--------------|-------------|-------------------------------|----------|---------------------|-----------------|
| Dados da Escola | e Gertor Escolar  | Equipamentos | Atos Legara | Escolas Provada e Municolorue | Unidades | Inf. Complementares | Anexar Arquives |
| Questionários   | Programas/Projeto | s Datos Com  | parmentares |                               |          |                     |                 |

|    |                      | Castastur novo t                                   | lancnedu |
|----|----------------------|----------------------------------------------------|----------|
| 22 |                      | 🗮 Escother Column 🏾 🌢 Imprime 🗮 Gerur Escel 🔹 b Ge | sin PDF  |
|    | Mostar 10 + regarda  | Film                                               |          |
|    | Norm da Católada     | B CNN II Sale II Sa                                | 0w 11    |
|    |                      |                                                    | 1        |
|    | Registros 1 o 1 de 1 | Actions                                            | Seguine  |

#### Passo 8 - "Dados Complementares" - Aba "Caracterização"

#### > Campo obrigatório a ser preenchido:

Local de Funcionamento da Escola - poderá ser selecionada mais de uma opção

- o Prédio escolar
- Sala em outra escola
- Templo / Igreja
- Galpão/Rancho/Paiol/Barracão
- o Sala empresa
- o Unidade de atendimento socioeducativo
- Casa do professor
- $\circ$  Outros
- Manutenção dos campos nessa aba as alterações/correções devem ser realizadas pelos perfis dos seguintes órgãos:
- Escola (Rede Estadual/Outras Redes)

- Diretoria de Ensino
- P.M. com supervisão própria
- P.M. sem supervisão própria apenas nas Escolas exclusivas de Educação Infantil
- Supervisão Outras Redes
- > Importante:
- Não há necessidade de homologação

| Manutenção de Escolas                          |                  |                                |          |                    |                |            |
|------------------------------------------------|------------------|--------------------------------|----------|--------------------|----------------|------------|
|                                                |                  |                                |          | - we will have     |                |            |
| Datins da Escela e Gestor Escolar Espapamentos | Also Ligan       | Ciccium Privada e Manhonedores | Unidades | HT Complementaries | Annual Angelon | Questinina |
| Programas/Projetos Dadus Competitientales      |                  |                                |          |                    |                |            |
| Canadestoação Recursos Humanos Almentaç        | šo Escolar – PNA | ETNDE Oados Etiscacionais      |          |                    |                |            |

| Cursic Terrang (I)                          | Almentação Escolar – PNAE/FNDE       | Dados Educacionais                     |    |           |
|---------------------------------------------|--------------------------------------|----------------------------------------|----|-----------|
| Local de funcionamiento da escola (assinato | ar mais de uma opção, se for o caso) |                                        |    |           |
| Prédio Escolar:                             |                                      | Sala Empresa                           |    |           |
| Salas em outra escola:                      | <b></b>                              | Unidade de atendimento socioeducativo: |    |           |
| Temploligreja:                              |                                      | Casa do professor                      |    |           |
| Galpão/Rancho/Palol/Barracão:               |                                      | Unidade prisional                      |    |           |
| Outros:                                     |                                      |                                        |    |           |
|                                             |                                      |                                        | \$ | (Silicia) |

#### Passo 9 - "Dados Complementares" - Aba "Recursos Humanos"

# > Campos obrigatório a ser preenchidos:

- o Auxiliares de secretaria ou auxiliares administrativos, atendentes:
- Auxiliar de serviços gerais, porteiro(a), zelador(a), faxineiro(a), horticultor(a), jardineiro(a):
- Bibliotecário(a), auxiliar de biblioteca ou monitor(a) da sala de leitura:
- Coordenador(a) de turno/disciplina:
- Fonoaudiólogo(a):
- o Nutricionista:
- Psicólogo(a) Escolar:
- Profissionais de manipulação alimentar:

- Supervisor pedagógico:
- Secretário(a) escolar:
- Seguranças, guarda ou segurança patrimonial:
- Técnicos(as), monitores(as) ou auxiliares de laboratório(s):
- Bombeiro(a) brigadista, profissionais de assistência a saúde (urgência e emergência), Enfermeiro(a), Técnico(a) de enfermagem e socorrista:
- Total de funcionários da Escola Preenchido automaticamente: será a soma das quantidades informadas nos campos acima.
- Manutenção dos campos nessa aba as alterações/correções devem ser realizadas pelos perfis dos seguintes órgãos:
- Escola (Rede Estadual/Outras Redes)
- Diretoria de Ensino
- P.M. com supervisão própria
- P.M. sem supervisão própria apenas nas Escolas exclusivas de Educação Infantil
- Supervisão Outras Redes

• Não há necessidade de homologação

| Manutenção de Escolas            |                           |                                |          |                     |                 |   |
|----------------------------------|---------------------------|--------------------------------|----------|---------------------|-----------------|---|
| 0.2                              |                           |                                |          | 110                 |                 | - |
| Dados da Escola e Gestor Escolar | Equipamentos Atos Legais  | Escolas Privada e Martenedores | Unidades | Int. Complementares | Anexa: Arquivos |   |
| Questionátics Programas/Projets  | s Dates Companyinters     |                                |          |                     |                 |   |
| Caracterização Recursos Haman    | Almentação Escolar - PNAR | EFNDE Dados Educacionais       |          |                     |                 |   |

| Anderes de exciptoris en mellares                    | 0    | Professionale de rearrigidação aleberritor                       | 4       |
|------------------------------------------------------|------|------------------------------------------------------------------|---------|
| editeristicitiyos, standardası:                      |      | Sammer (mits)gen                                                 |         |
| Austilier de vernigen gemain, porties són.           | 0    |                                                                  |         |
| resettence, fashamasa, horistattence,                |      | Sumaturaja encolu                                                |         |
| (an direct scient                                    |      | This give and give, gate rule one weight page a party transition |         |
| District or Landson, available of the Section of the | 0    | Thereiconiani, manifermationi no molifierer ch                   |         |
| manifectei da avie da bibarar                        |      | Autoco antio todos)                                              |         |
| Consideration in the new other prime.                | 10 T | Bendwine() Intgeliets, professionals de                          |         |
| Transa attaineers                                    |      | assumptions a automo despinos o anterestinos.                    |         |
|                                                      |      | Externational, Television on order respect o                     |         |
| Bulliosonietu:                                       |      | escontene                                                        |         |
| Paint/Hogorog Decement                               | 0    | Tanal de Randowlinies du Cascele:                                | 1 A. 7. |

#### Passo 10 - "Dados Complementares" - Aba "Alimentação Escolar - PNAE/FNDE"

- > Campo obrigatório a ser preenchido:
- Alimentação Escolar para os alunos
- Manutenção dos campos nessa aba as alterações/correções devem ser realizadas pelos perfis dos seguintes órgãos:
- Escola (Rede Estadual/Outras Redes)
- Diretoria de Ensino
- P.M. com supervisão própria
- P.M. sem supervisão própria apenas nas Escolas exclusivas de Educação Infantil
- Supervisão Outras Redes
- > Importante:
- Não há necessidade de homologação

| Manutenção de Escolas                    |                                            |                               |                                   |
|------------------------------------------|--------------------------------------------|-------------------------------|-----------------------------------|
|                                          |                                            | 1                             |                                   |
| Dados da Excela e Genter Escolar Escolar | Alos Legels Escolas Privada e Martenedores | Unidades Inf. Complementaries | Arrenar Artpalvini Gluestionärini |
| ProgramitsProjetos (Tadas Complementares |                                            |                               |                                   |
| Caracterzação Recursos Hamanos Alementes | In Transa – Photo New Daths Etheracionan   |                               |                                   |

| Girachetzação                     | Recipition Humanos                  | Adventing Rottensiar - PRACATRICE | Dedon Educationies |          |
|-----------------------------------|-------------------------------------|-----------------------------------|--------------------|----------|
| Alimentação Esco<br>O Oterece 🔹 y | olar para os aluños:<br>Não oferece | 5                                 |                    |          |
|                                   |                                     |                                   | , <del>, ,</del>   | > Netice |

#### Passo 11 - "Dados Complementares" - Aba "Dados Educacionais"

- > Campos obrigatórios a serem preenchidos:
- Atendimento Educacional Especializado
- Atividade Complementar
- Modalidades
- Ensino Fundamental organizado em ciclos

- Série/Ano (séries anuais)
- Períodos semestrais
- Grupos não-seriados com base na idade ou competência (art. 23 LDB)
- Módulos
- Alternância regular de períodos de estudos (proposta pedagógica de formação por alternância com tempo-escola e tempo-comunidade)
- Materiais didáticos específicos para atendimento à diversidade sociocultural
- Escola Indígena
- Escola realiza processo de seleção de alunos
- Escola cede espaço para turmas do Programa Brasil Alfabetizado
- Escola abre aos finais de semana para a comunidade
- A escola possui site ou blog ou página em redes sociais para comunicação institucional
- A escola compartilha espaços para atividades de integração escola-comunidade:
- A escola usa espaços e equipamentos do entorno escolar para atividades regulares com os aluno(a)s
- O Projeto político pedagógico ou a proposta pedagógica da escola (conforme art. 12 da LDB) sofreu atualização nos últimos 12 meses até a data de referência
- Escola com proposta pedagógica de formação por alternância
- Manutenção dos campos nessa aba as alterações/correções devem ser realizadas pelos perfis dos seguintes órgãos:
- Escola (Rede Estadual/Outras Redes)
- Diretoria de Ensino
- P.M. com supervisão própria
- P.M. sem supervisão própria apenas nas Escolas exclusivas de Educação Infantil
- Supervisão Outras Redes

• Não há necessidade de homologação

| M | anutenção de Escolas                |             |               |            |                       |          |                         |                         |                 |                     |                     |           |
|---|-------------------------------------|-------------|---------------|------------|-----------------------|----------|-------------------------|-------------------------|-----------------|---------------------|---------------------|-----------|
|   |                                     |             |               | Code       | ps CIE: 6213 Horee de | Excele F | RANCISIO FERREIRA LO    | PES Destarios BIL       | INDIA SART'ANNA | PETRACON PRADO      |                     |           |
|   | Deaton de Encelle e Génére Enceller | Committee   | Also Legen    | University | Cost. Second control  | A2       | ev. Conjutionentarios   | Anexa Anatves           | Ownership       | Programmer Prophose | [with Constructions | Tendinces |
|   | Caristenização 🛛 Recarios Hara      | na. America | 6 Ecole - M40 | inci 💽     |                       |          | r Aprilo Pyrilogi gitto | reslandydd - Carino Bri | iei.            |                     |                     |           |

| Caracterizição Resultos Humanos                             | Αιτιθετίας δο Ευροίαν - Ριλιδ ΡΝΟΕ | Cost Discussor           | Meternais de Apolo Pedagógico | Decimação - Cersii Escolor |
|-------------------------------------------------------------|------------------------------------|--------------------------|-------------------------------|----------------------------|
| Atendimento Educacional Especializada:<br>© Esclusi camenta | O Rice consumments                 | O Não ateres             |                               |                            |
|                                                             | 51                                 | 171                      |                               |                            |
| Atroidade Complementar:                                     |                                    |                          |                               |                            |
| CExclusionments                                             | O Nže exclusivamente               | 🕷 Nãa efered             | ie i                          |                            |
| Modalidades:                                                |                                    |                          |                               |                            |
| Ensina Regular                                              | 🗌 Salucaç:                         | lo Especial - Madalidade | Substitutiva                  |                            |
| 🗍 Educação Jovens e Asluitos                                | Educaçã                            | to Professional          |                               |                            |
|                                                             |                                    |                          |                               |                            |
|                                                             |                                    |                          |                               |                            |
|                                                             |                                    |                          |                               |                            |

| Forma(a) de organização do ensir      |                                                                                              |  |
|---------------------------------------|----------------------------------------------------------------------------------------------|--|
| Ensine Fundamental organizado em ci   | line -                                                                                       |  |
| 0.84                                  | # N5+                                                                                        |  |
| Biste Ano (séries anuals)             |                                                                                              |  |
| 0 Bin                                 |                                                                                              |  |
| Pariodos samastrars:                  |                                                                                              |  |
| () fiim                               | ÷ 163a                                                                                       |  |
| Cicle(s) do Ensino Fundamental        |                                                                                              |  |
| () Bim                                | # 13a                                                                                        |  |
| Grupos não-seriados com base na ida   | e su competencia (art. 23 LDB):                                                              |  |
| () lim                                | # 10a                                                                                        |  |
| Médulau :                             |                                                                                              |  |
| OBM                                   | # N5a                                                                                        |  |
| Attentánsia regular de períodos de es | ulos (proposta podagágica de formação por atientáncia son tempo-ososta e tempo-conscriidade) |  |
| Ctin                                  | * NJa                                                                                        |  |

| a Conferenteries<br>anne:<br>en en metere é entéretaise jugeneure para l'étemple<br>entigene<br>bilgene<br>Vansganes<br>t millegie de alivent:                                                                                                    | ais didution expectition para atenderatio à duessidade sociacultural                            |
|----------------------------------------------------------------------------------------------------|-------------------------------------------------------------------------------------------------|
| genes I Internet para l'internet para l'internet internet       | gena 🗌 Outlembelas                                                                              |
| When  Aper or mediate 6 ministrations (payment game l'desception fedigenes):  Adigence  CA-Sign of a Lingues beligtme  Datacase  restlegt of the absent:                                                                                                    | i balipana:                                                                                     |
| ger o resino è ministrato (agreze para l'Asenção Indigença)<br>ndigene<br>Serectore e l'agrectore e l'agrectore e l'agrectore e l'agrectore e la construction de la construction de la constru | # Nix                                                                                           |
| Adigona Congos and English Adigona (Congos and English)<br>Annaganea<br>I sullegis de alexan:                                                                                                    | n om ger a realen å edelskade (spreve) para Esteração Indigens):<br>Câder de Concerte Indigens) |
| Namagandes<br>r milling är die allevant:                                                                                                    | ges Indigene Englisher Statemen                                                                 |
| r wilkçās de alveur:                                                                                                    | per Partiquese                                                                                  |
| e sellezăs de abienz:                                                                                                    |                                                                                                 |
| ACTION TAX DA                                                                                                    | nu de seleção de alexan:                                                                        |
|                                                                                                    | 10 C. T. T. T. T. T. T. T. T. T. T. T. T. T.                                                    |
| e mysice paris faireau de Programo Dovič Altakoficadu                                                                                                    | r seite enpage para tarten de Programe Denië Allabelizador                                      |
| € Nin                                                                                                    | € His                                                                                           |
|                                                                                                    | adem and Facile de services and a comparidade                                                   |
| * No.                                                                                                    | * His                                                                                           |
| • His                                                                                                    | * His-                                                                                          |

| Skn                                           |                                     |                                                                                                    |
|-----------------------------------------------|-------------------------------------|----------------------------------------------------------------------------------------------------|
|                                               |                                     | Mat                                                                                                    |
| wents compartition mpaper;                    | para stividados de integração esc   | ia-cumuridade;                                                                                                    |
| ∋sie                                          |                                     | Max                                                                                                    |
| A ascela osa ospagao e ospaga                 | mantas da cotoren sucatar para at   | unidades regulieres com es alambigu                                                                                                    |
| () She                                        |                                     | Min                                                                                                    |
| 0 Pasjete pulitica podagligico                | es a proposta pedagógica da esco    | ia (cantierme art. 17 dia 1.105) sofren ataalização nos áltieros 12 revene ará a data de referência;                                                               |
| 알림빛(M1411) 440, M44                           | Hentovice Hogenerations             | C A manda nina promot grapieto                                                                                                    |
| 2.244                                         | # Albes                             | pedaglipho                                                                                                    |
|                                               |                                     |                                                                                                    |
| Parmic in proports pedagogo                   | ca da farmação per attendación      | ger catiengie be prospen de allemêts afternation, que possibilite à formação ringuel do ekscanter, que ellema pensata de spontitaçãos de funda.                    |
| ern sau préprie repés, campaies<br>formagiles | ella na nicela, estendo essas large | n mentipades per main de matematiks perlagdiges e savectieurs, pels associação, de ferme hamaneurs, ante a també e a comunitade e area açõe perlaptiços que veus é |
| Inclusie para procengemente a<br>DI OBBD      | A catalo, a costilua politicamen    | pana disensekasens said engenta e adversatentied, petr denners mender ogfenhandsbler, en produce a opticitus Senier (Boldigite OECEE et                            |
| # Sin.                                        | 3                                   | Na                                                                                                    |

# Passo 12 - "Dados Complementares" - Aba "Material de Apoio Pedagógico"

#### Campos a serem informados:

- Atendimento Educacional Especializado
- Acervo Multimídia
- Equipamento para amplificação e difusão de som/áudio
- Instrumentos musicais para conjunto, banda/fanfarra e/ou aulas de música
- Jogos educativos
- Materiais para atividades culturais e artísticas
- Materiais pedagógicos para a educação do campo
- Brinquedos para Educação Infantil
- Conjunto de materiais científicos
- Materiais para prática desportiva e recreação
- Materiais pedagógicos para a educação escolar indígena
- Materiais pedagógicos para a educação das Relações Étnicos Raciais
- Manutenção dos campos nessa aba as alterações/correções devem ser realizadas pelos perfis dos seguintes órgãos:
- Escola (Rede Estadual/Outras Redes)
- Diretoria de Ensino
- P.M. com supervisão própria
- P.M. sem supervisão própria apenas nas Escolas exclusivas de Educação Infantil
- Supervisão Outras Redes
- > Importante:
- Não há necessidade de homologação

| esecu                                               |                |                                                                 |               |
|-----------------------------------------------------|----------------|-----------------------------------------------------------------|---------------|
| matetração Decanas Hainence Aléxentação Esco        | ai - PNAD FMEE | Bahn Bucktores Concerciones Description Description Description |               |
| Acres matinida                                      | OSHONIN        | Arisupanina poro fiducação infanti:                             | O Site O Nie  |
| fasiparante para angillosgia o Albeite da novikada: | D-Bec/Ble      | Conjunte de materiale doubliese:                                | ⊖ Ska ⊖ Nie   |
| instrumentes musicais para conjusto, bandarlandaria | Other          | Materials para prática desportina o reintegüer                  | O Sire O Mite |
| allas autas de reision                              |                | Batathair pothogógicos poro a othoração emplor                  | ⊖ Vie ⊖ Mie   |
| Jagas subscations:                                  | () Sile () Nie | heligens                                                        |               |
| Motorialo por atteidades colhente e artisticais     | O Sile O Sile  | Matariais periogistos para o adecução das liatoções             | C Site C Nia  |
| Materiala pedagógicas para a estacação do campe:    | O Sin O Nie    | Ébitem Radate                                                   |               |

Passo 13 - "Dados Complementares" - Aba "Declaração - Censo Escolar"

- Campos obrigatórios a serem preenchidos confirmando a veracidade das informações declaradas para envio ao Censo.
- Caso se a informação esteja incorreta deverá ser providenciada a correção para, posteriormente, se confirmar na declaração:

#### Passo 14 – Aba "Informações de Contato"

- Campos a serem preenchidos:
- Telefone de Contato com DDD
- E-mail
- Manutenção dos campos nessa aba as alterações/correções devem ser realizadas pelos perfis dos seguintes órgãos:
- Escola (Rede Estadual/Outras Redes)
- Diretoria de Ensino
- P.M. com supervisão própria
- P.M. sem supervisão própria apenas nas Escolas exclusivas de Educação Infantil
- Supervisão Outras Redes

#### > Importante:

- Não há necessidade de homologação
- Nessa aba é possível cadastrar, editar ou excluir um contato
- A aba está localizada dentro da aba "Unidades"

• A informação de e-mail e telefone de contato aparece na aba principal "Dados da Escola", porém, só está disponível como consulta

|                           |              |              |             |                               |          | 1247                 |                        |                              |
|---------------------------|--------------|--------------|-------------|-------------------------------|----------|----------------------|------------------------|------------------------------|
| Dados da Escola o Ge      | etce Escolar | Equipamentos | Alse Lepies | Escolas Privada e Mantenedore | Unkladen | Inf. Complementaires | Anexar Arquivoe        | Questionarios                |
| Programas/Projetos        | Dados Com    | pienentares. |             |                               | -        |                      |                        |                              |
|                           |              |              |             |                               |          |                      |                        |                              |
|                           |              |              |             |                               |          |                      |                        | Tradaction record state      |
|                           |              |              |             |                               |          |                      |                        | Coleira rova und             |
| 11                        |              |              |             |                               | 10       | B Lacuthor Colama    | Alegene E Leve         | Cadalita nova und<br>r Eacut |
| 22<br>Instal 10 + regula  |              |              |             |                               | E        | B Esculho Colonal d  | Atrette E Gen          | Catality row and             |
| 22<br>Initial 10 + oppati |              |              |             |                               |          | B Escolar Colores    | A locations E location | Catlesing rows and           |

|                                                | E 22                   |              |                  | 1.00            | -        |              | 100             |                   |          |              |
|------------------------------------------------|------------------------|--------------|------------------|-----------------|----------|--------------|-----------------|-------------------|----------|--------------|
| lados Gelais da Unidade                        | Informações de Contaio | Dependências | Cindos do Prédic | Tipo de Ensilio | Tumes    | Idiona       | Destino do Lisi |                   |          |              |
|                                                |                        |              |                  |                 |          |              |                 |                   | Cater    | tar tines Co |
|                                                |                        |              |                  |                 | _        |              | -               | -                 | _        |              |
| 15                                             |                        |              |                  |                 |          | E Caustier ( | innes 🍐 les     | permi (1975)      | ra Carel | L Gentre     |
|                                                |                        |              |                  |                 |          |              |                 |                   |          |              |
| ITTE - MERINA                                  |                        |              |                  |                 |          |              |                 | £3                | -        |              |
| una 10 - oquna<br>Universita ita 10<br>Contaco | 1 I Banfre II          | Cited Amount | anites II        | Paul            | Magigary | 3            | 1 an 1          | Ea<br>Principal D |          | tatio        |

#### Passo 15 – Dados do Prédio – aba "Dados do Prédio"

- > Campos obrigatórios a serem preenchidos:
- Forma de ocupação
- Esgoto sanitário
- Fornece água potável para o consumo humano
- Água consumida pelos alunos
- Zona (rural ou urbana)
- Prédio compartilhado em virtude da definição do INEP, deve ser preenchido como "sim" mesmo quando apenas compartilha salas. Deverá responder "sim" a Escola que cede (empresta) o espaço e informar o código CIE da Escola para a qual está cedendo o prédio/salas
- Manutenção dos campos nessa aba as alterações/correções devem ser realizadas pelos perfis dos seguintes órgãos:

- Diretoria de Ensino
- P.M. com supervisão própria
- P.M. sem supervisão própria apenas nas Escolas exclusivas de Educação Infantil
- Supervisão Outras Redes
- > Importante:
- Não há necessidade de homologação

|                   | 1                      |                       | -                |                 |        |        | _               |  |
|-------------------|------------------------|-----------------------|------------------|-----------------|--------|--------|-----------------|--|
| Gerais da Unidade | informações de Contato | Dependêncies          | Dasso di Fredri  | Tipo de Ensirio | Turnos | (doma  | Oestrio do Lixo |  |
| nade Agus t       | tnergia                |                       |                  |                 |        |        |                 |  |
| 10                |                        |                       |                  |                 |        |        |                 |  |
|                   |                        | Codigo FDE:           |                  |                 |        |        |                 |  |
|                   | Pr                     | oprietàrio do prédio: | PRIVADA +        |                 |        |        |                 |  |
|                   |                        | Forma de ocupação:    | PROPRID +        | \$              |        |        |                 |  |
|                   |                        | Terreno:              | Selectorie       | +               |        |        |                 |  |
|                   |                        | Cercado:              | Seeclone         | •               |        |        |                 |  |
|                   |                        | Espolo sanitário:     | REDE PÚBLICA     | · 🗘             |        |        |                 |  |
|                   |                        | Ano da construção:    | 3011             |                 |        |        |                 |  |
|                   | Quante                 | lade de pavimentos    | 3                |                 |        |        |                 |  |
|                   | Agua cons              | umida pelos alunos:   | #∓imada ©1436 f# | an 🗢            |        |        |                 |  |
|                   |                        | Zona                  | SRund #Urbane    |                 |        |        |                 |  |
|                   |                        | idio compartilhado?   | #tim 0 MAG       |                 |        |        |                 |  |
|                   |                        | Código CIE:           |                  |                 |        |        |                 |  |
|                   |                        | Nome da Escola        |                  |                 |        | Vector |                 |  |
|                   |                        | S.                    | 1                |                 |        | 8      | *               |  |
|                   |                        |                       |                  |                 |        |        |                 |  |
|                   |                        |                       |                  |                 |        |        |                 |  |
|                   |                        |                       |                  |                 |        |        |                 |  |
|                   |                        |                       |                  |                 |        |        |                 |  |

Passo 16 – Dados do Prédio – aba "Água"

- > Campo obrigatório a ser preenchido:
- Tipo de abastecimento

- Manutenção dos campos nessa aba as alterações/correções devem ser realizadas pelos perfis dos seguintes órgãos:
- Diretoria de Ensino
- P.M. com supervisão própria
- P.M. sem supervisão própria apenas nas Escolas exclusivas de Educação Infantil
- Supervisão Outras Redes
- > Importante:
- Não há necessidade de homologação
- Nessa aba é possível cadastrar, editar ou excluir o tipo de abastecimento

|                        |                        |              | _                 | <i></i>                                                                                                    |        |              | 100                                                                                                    | 8)            |                         |
|------------------------|------------------------|--------------|-------------------|----------------------------------------------------------------------------------------------------|--------|--------------|----------------------------------------------------------------------------------------------------|---------------|-------------------------|
| ados Gerais da Unidade | informações de Contalo | Dependências | Clarkin do Prédie | Tipo de Ensilio                                                                                                    | Turnee | Idioma       | Destino do Lixo                                                                                                    | E.            |                         |
| iaus Préces 🗛 🗛        | brega                  |              |                   |                                                                                                    |        |              |                                                                                                    |               |                         |
|                        |                        |              |                   |                                                                                                    |        |              |                                                                                                    | (Catalog N    | evo Allantes anestis de |
| :                      |                        |              |                   |                                                                                                    |        | E Exceller ( | aturun 🏼 🔿 ing                                                                                                    | ense 🛛 🗷 Gene | r Desel 🛛 🖬 Gener P     |
| nite + 10 + 14         |                        |              |                   |                                                                                                    |        |              |                                                                                                    | Filto         |                         |
|                        |                        |              |                   | A REAL PROPERTY AND A REAL PROPERTY AND A REAL |        |              | and the second second sec | 3.700         | 1000                    |

#### Passo 17 – Dados do Prédio – aba "Energia"

- > Campo obrigatório a ser preenchido:
- Tipo de abastecimento
- Manutenção dos campos nessa aba as alterações/correções devem ser realizadas pelos perfis dos seguintes órgãos:
- Diretoria de Ensino
- P.M. com supervisão própria
- P.M. sem supervisão própria apenas nas Escolas exclusivas de Educação Infantil
- Supervisão Outras Redes
- > Importante:
- Não há necessidade de homologação
- Nessa aba é possível cadastrar, editar ou excluir o tipo de abastecimento

|                       |                           | -            |                     | -              |        |                |                |                  |                  |
|-----------------------|---------------------------|--------------|---------------------|----------------|--------|----------------|----------------|------------------|------------------|
| ados Gerais da Unida  | de Informações de Corrato | Dependências | Charlos do Philipia | Tipo de Essino | Turnes | idome D        | estino do Liko |                  |                  |
| atus Prédai Águ       | Errege                    |              |                     |                |        |                |                |                  |                  |
|                       | -                         |              |                     |                |        |                |                | Antina New Press | A service of the |
|                       |                           |              |                     |                |        |                |                |                  |                  |
| ¢                     |                           |              |                     |                |        | Effective Colo | us dictoria    | E Geran Excel    | Gerar PO         |
| tar it + month        |                           |              |                     |                |        |                |                | Film             |                  |
| and the second second |                           | 14           | Namero del Tarlog   | 1              | u i    | William        | 101            | 186              | Coster           |
| i)e                   | re die Albertite werd in  |              |                     |                |        |                |                |                  |                  |

Passo 18 - Aba "Destino do Lixo"

- > Campo obrigatório a ser preenchido:
- Lista de Destino do Lixo
- Manutenção dos campos nessa aba as alterações/correções devem ser realizadas pelos perfis dos seguintes órgãos:
- Escola (Rede Estadual/Outras Redes)
- Diretoria de Ensino
- P.M. com supervisão própria
- P.M. sem supervisão própria apenas nas Escolas exclusivas de Educação Infantil
- Supervisão Outras Redes

• Não há necessidade de homologação

|                                                          |                        |              |                  | 14              |                      |       | 100             |           |
|----------------------------------------------------------|------------------------|--------------|------------------|-----------------|----------------------|-------|-----------------|-----------|
| laziox Gersei da Livadaran                               | intermações de Corrato | Dependênciae | Erados do Prédes | Tipo de Rosenn  | Terms                | idona | Destine on Line |           |
|                                                          |                        |              | Lista de S       | Destino do Lixo |                      |       |                 |           |
| ENTERNA<br>JODA ELETICUTHA AREA<br>MORTILIZA<br>NEUTUJZA |                        |              | •                | CC 84           | utta POBLI<br>IDIDIA | A     |                 |           |
|                                                          |                        |              |                  | •               |                      |       |                 |           |
|                                                          |                        |              |                  |                 |                      |       |                 | Dinte Car |
|                                                          |                        |              |                  |                 |                      |       |                 |           |

#### Passo 19 – Aba "Dependências"

- > Campo obrigatório a ser preenchido:
- Dependências
- Manutenção dos campos nessa aba as alterações/correções devem ser realizadas pelos perfis dos seguintes órgãos:
- Diretoria de Ensino
- P.M. com supervisão própria
- P.M. sem supervisão própria apenas nas Escolas exclusivas de Educação Infantil
- Supervisão Outras Redes
- > Importante:
- Não há necessidade de homologação
- Nessa aba é possível cadastrar, editar ou excluir dependências

|                                                                                                    |                       |                                                                          |      |                                            |                                          | **                                                                                                    |                                                 | -                                    |              |           |
|----------------------------------------------------------------------------------------------------|-----------------------|--------------------------------------------------------------------------|------|--------------------------------------------|------------------------------------------|----------------------------------------------------------------------------------------------------|-------------------------------------------------|--------------------------------------|--------------|-----------|
| dos Gerars da Unalade                                                                                     | Informações de Contam | Dependencies                                                             | Datt | m do Psidio Tipo de                        | Emains Tu                                | mis idoma                                                                                                    | Destro do Liso                                  |                                      |              |           |
| ŝ                                                                                                    |                       |                                                                          |      |                                            |                                          |                                                                                                    |                                                 | Cathor                               | a nyoo tati  | a peres   |
|                                                                                                    |                       |                                                                          |      |                                            |                                          | Exceller                                                                                                    | olunus di angetani                              | B Detar Exce                         | - <b>b</b> - | Anar PO   |
| car (10) + ) repitters                                                                                    |                       | Second be                                                                |      | Himme On Engeneticula                      | n Ann II                                 | Escoler of                                                                                                    | Compartmente                                    | El Getar Exce<br>Film<br>Cristyre II | tana         | terar PC  |
| Carl III - Ingelton<br>Cher in Alfred Hills<br>BALA DE AUCA                                               | i                     | Dranişte<br>Dranişte                                                     | н    | Wanato da Angendiricia                     | Aire II<br>2008                          | Escoler of<br>Capetolists<br>Titesa                                                                                                    | Comparison 1                                    | E Detar Dave                         |              | tack      |
| a Ingentra<br>Dar III + Ingentra<br>New in Personalisation<br>SALADE AULA<br>SALADE AULA                  | н                     | EN HINGEN<br>EN LA DE AULA<br>SHLA DE AULA                               | .0   | Nimeto da Ingendirecia<br>19               | Anna                                     | E Cocolier o<br>Capacitation I<br>Financia<br>20                                                                                                    | Comparison Comparison                           | E Detar Dave                         |              | era PC    |
| ta ()<br>tar () - legistra<br>Transie Arrendenia<br>OALACE AULA<br>SALACE AULA<br>SALACE AULA             | . u                   | ENDINAN<br>BIKA DE AULA<br>SIKA DE AULA<br>SIKA DE AULA                  |      | Hannis On Aspendicula<br>1<br>2<br>3       | Ann 11<br>2008<br>2018<br>1448           | Encoder of<br>Fields<br>D<br>Comparison<br>Fields<br>D<br>Comparison<br>Fields<br>C<br>Comparison<br>Fields<br>C<br>C<br>Comparison<br>Fields<br>C<br>Comp | Alaram Complete<br>Completibule U<br>NO<br>Alar | Elenar Exce<br>Film<br>Critique II   |              | took<br>E |
| ntar (g. + segistra<br>Teorie Association<br>BALA DE AULA<br>SALA DE AULA<br>SALA DE AULA<br>BALA DE AULA |                       | EXTERNAL<br>SALA DE ALLA<br>SALA DE ALLA<br>SALA DE ALLA<br>SALA DE ALLA |      | Minuré de Ingenélis de<br>1<br>2<br>3<br>4 | Ama 11<br>2008<br>2018<br>14.48<br>14.48 | Economic Constants<br>Teams<br>21<br>10<br>10<br>10<br>10<br>10<br>10<br>10<br>10<br>10<br>10<br>10<br>10<br>10                                                                                                    | Annual Company                                  | All Contar Exce<br>Films             |              | era Pi    |

Passo 20 - Aba "Declaração - Censo Escolar"

- Campos obrigatórios a serem preenchidos confirmando a veracidade das informações declaradas para envio ao Censo.
- Caso se a informação esteja incorreta deverá ser providenciada a correção para, posteriormente, se confirmar na declaração:

| araterişke de becede                                                                                                    |                                                                                           |
|----------------------------------------------------------------------------------------------------|-------------------------------------------------------------------------------------------|
| Collige Cill: 107                                                                                                    | AR INDER ALTINUAL DECHARTECA ROMA BORE FTE: ON HIM YOU KIM APRICIDA DE ADME CONTO DE REDE |
| Deferre Donie Cantor Donie - Damanentes - Harlages - Hana                                                                                                    | andrening Annu Agales Guestrates Algenna Pages (Sell Descention)                          |
| Caratitetetete Internet Almerica Carate - Historia Internet                                                                                                    | 4 Denne, 2 - Second Science                                                               |
| operander.                                                                                                    |                                                                                           |
| ALTHIN TRACTO THIS PROMINICIAL BANKETING LINES - CARLO TO A                                                                                                    |                                                                                           |
| The second second s |                                                                                           |
| Cland in fermaneterin de recolegemente d'ante en especie, se for e carey                                                                                                    | Adda Assis                                                                                |
|                                                                                                    |                                                                                           |
| To one of particular of the one by the second particular second of the one of the                                                                                                    |                                                                                           |
| Calmerragiin Launder pars en allemen                                                                                                    | (here                                                                                     |
|                                                                                                    |                                                                                           |
|                                                                                                    |                                                                                           |
|                                                                                                    |                                                                                           |

# > Campos obrigatórios a ser preenchidos:

- Local de funcionamento da escola (assinalar mais de uma opção, se for o caso)
- Total de funcionários da Escola (inclusive profissionais escolares em sala de aula)
- Alimentação Escolar para os alunos
- Atendimento Educacional Especializado
- Atividade Complementar
- Modalidades
- Materiais didáticos específicos para atendimento à diversidade sociocultural
- Escola Indígena
- Língua em que o ensino é ministrado (apenas para Educação Indígena)
- Escola cede espaço para turmas do Programa Brasil Alfabetizado
- Escola abre aos finais de semana para a comunidade
- Escola com proposta pedagógica de formação por alternância
- Forma de ocupação do prédio
- Prédio compartilhado com outra escola
- Água consumida pelos alunos
- Abastecimento de água
- Abastecimento de energia elétrica
- Esgoto sanitário
- Destinação do lixo
- Dependências existentes na escola
- Localização diferenciada da escola
- Manutenção dos campos nessa aba as atualizações devem ser realizadas pelos perfis dos seguintes órgãos:
- Diretoria de Ensino
- P.M. com supervisão própria
- P.M. sem supervisão própria apenas nas Escolas exclusivas de Educação Infantil
- Supervisão Outras Redes

- Não há necessidade de homologação
- Nessa aba é possível realizar a declaração da atualização das informações a serem enviadas para o Censo. Para finalizar a declaração (Salvar), será necessário preencher o "checklist" com a relação de informações a serem enviadas. Ao finalizar, o sistema armazenará os dados do responsável pelas informações declaradas. Posteriormente as informações do cadastro de escola serão enviadas para o CENSO.

| lanutenção de Gecolas                                                                                                    |                                                                                                    |
|----------------------------------------------------------------------------------------------------|----------------------------------------------------------------------------------------------------|
|                                                                                                    |                                                                                                    |
| Party of Version Andrew Parceland Construction Adventures Construction Free                                                                                                    |                                                                                                    |
| Contraction and a second and a second second s                                                                                                    | a sense and the second second se                                                                                                    |
| Condexação Reconcerceros Advertição bicon - Malafrida - Davis da                                                                                                    | An an a second a second                                                                                                    |
| n                                                                                                    |                                                                                                    |
| . MELMAÇÃO                                                                                                    |                                                                                                    |
| MUALDACKO DAS INFORMAÇÕES BAVIERAS FAMA O ENSIS JATE                                                                                                    | Tables / Advise de Facebo ande destinates                                                                                                    |
|                                                                                                    |                                                                                                    |
| 😥 Laurel de Fancientamentelo de encode (presidente reals de cette ajujúe, pe for o como)                                                                                                    | Peter Austra                                                                                                    |
|                                                                                                    |                                                                                                    |
| 22 Total de l'aminacione de l'acole (inclusive, profilemiens)e empliarem em vale de acla;                                                                                                    | 1.80 C                                                                                                    |
| 🖉 Alfrienting in Frankr para et alamon                                                                                                    | Other                                                                                                    |
|                                                                                                    |                                                                                                    |
| 22 Anixelin sents I dag a classe Experimetrates                                                                                                    | Mi altera                                                                                                    |
| WELLE DEPENDENCE IN                                                                                                    | 1441000                                                                                                    |
| Namena Carlenatan                                                                                                    | Table Defense                                                                                                    |
| 2 Modelmatics:                                                                                                    | Durin Repter                                                                                                    |
|                                                                                                    | Dise of Parlineau a Adulta                                                                                                    |
|                                                                                                    |                                                                                                    |
| The promote and propagation of the state of the state of  | 940                                                                                                    |
| 2 Materiale distince experiitore para ateriatemeto à illuminiate essentitoral:                                                                                                    | HID office                                                                                                    |
|                                                                                                    |                                                                                                    |
| ge Cocole holigera:                                                                                                    | Le .                                                                                                    |
| 🖉 Lingue ern ger o manne i ministrato (sprese pers frincas)e kalgeras:                                                                                                    | Logia (refere)                                                                                                    |
|                                                                                                    | (Aunual                                                                                                    |
|                                                                                                    |                                                                                                    |
| (c) Decole, cirile respeço pera funzione del Programe lle unit Alfabetizado:                                                                                                    | nav                                                                                                    |
| 🖉 Escolé altre aco lliuto de contana para a contambalar                                                                                                    | nk                                                                                                    |
|                                                                                                    |                                                                                                    |
| gel Escole nons proposita perfagilição de feirmação par alternativada                                                                                                    | New Contract of the Contract of the Contract o |
| Diference and according to a state of                                                                                                    | 20120-01                                                                                                    |
|                                                                                                    |                                                                                                    |
| (if Politiky compartitionic convector metric                                                                                                    | *                                                                                                    |
|                                                                                                    |                                                                                                    |
| 🖉 Ágas consurtáts pelos atares:                                                                                                    | Chair -                                                                                                    |
| 27 Aburrissianisto de Apre                                                                                                    | where we shall a                                                                                                    |
|                                                                                                    |                                                                                                    |
| 🖉 Abachosaranto de margia militiza                                                                                                    | PADA MININA                                                                                                    |
|                                                                                                    |                                                                                                    |
| No. Confinetion on the particular                                                                                                    | MC2P (HoL)C4                                                                                                    |
| 🔀 breskinspile de hans                                                                                                    | COLUMN HILLING                                                                                                    |
|                                                                                                    |                                                                                                    |
| E Degeninditistine malaterature res annotas                                                                                                    | 10                                                                                                    |
| Citizantes la ellectricità de monte                                                                                                    | 167.50.00.04                                                                                                    |
|                                                                                                    |                                                                                                    |
|                                                                                                    |                                                                                                    |
| Ciente de responsabilidade polas informações enviadas, firma a presente.<br>Date: 17.052018 12.15.15                                                                                                    |                                                                                                    |
| Cargon Contradiction of a contradiction of a contra |                                                                                                    |
| and a                                                                                                    |                                                                                                    |
| Accession and 17085/2018 12:15:15 per 4                                                                                                    |                                                                                                    |
|                                                                                                    |                                                                                                    |
|                                                                                                    |                                                                                                    |

Passo 21 – Aba "Relatório – Censo"

| IQ ACESSO RÁRIDO         | Relatório do Censo    |                |
|--------------------------|-----------------------|----------------|
| Cadatifro de Alunos      | • Too Diretoris:      | SCI SAVAE      |
| Cadastro de Escolas      | -                     | SELECTORE -    |
| Altvicades               | Diretoria:            | SELECCIVE      |
| Ato Legni do Curso       | Rede de Ensino:       | TODAS -        |
| Dados de Diretoria       | Situação das Escolas: | AT7VA5 •       |
| Escola                   | Municipio:            | T0005 +        |
| Escole - CGRH            |                       |                |
| Escola - Condulta        | Escolar               | SELECIONE      |
| Historico                | Ano Letivo:           | 2018 -         |
| Parametrização           | Declarado ao Censo:   | 10005 -        |
| Relatório - Censo        |                       | Pennical Lines |
| Relatório - Questionário |                       |                |

- > Campos obrigatórios preenchidos quando Diretoria de Ensino:
- Tipo Diretoria
- Diretoria
- > Seleção das informações dos campos:
- Diretoria de Ensino
- P.M. com supervisão própria
- P.M. sem supervisão própria apenas nas Escolas exclusivas de Educação Infantil
- Supervisão Outras Redes

 Através deste relatório poderá se verificar a situação atual da Declaração da escola junto ao Censo - se a declaração foi realizada, encerrando o processo para migração das informações do cadastro de escolas para o CENSO.

> *Esperamos que esse tutorial tenha auxiliado*! Porém, se possuir outra *dúvida* ou encontrar alguma dificuldade, cadastre-se no portal de atendimento <u>https://atendimento.educacao.sp.gov.br</u> e abra uma ocorrência na categoria **Cadastro de Escolas**.